## Cómo revisar el estado de solicitud de reembolso y liquidación

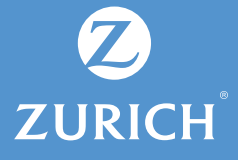

Ingresa a nuestra página web **www.zurich.cl**, opción acceso cliente, digita tu Rut, clave y luego haz click en **continuar**.

3

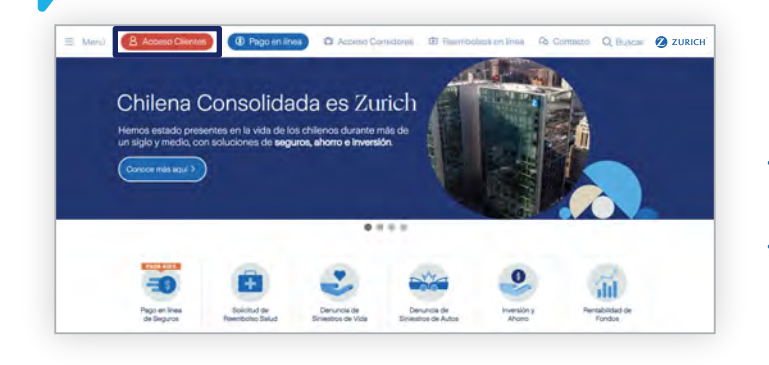

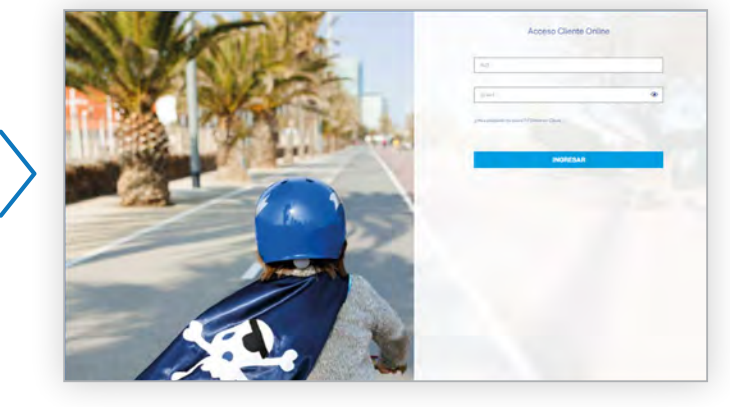

2 En la siguiente pantalla selecciona **"mis** casos/reembolsos".

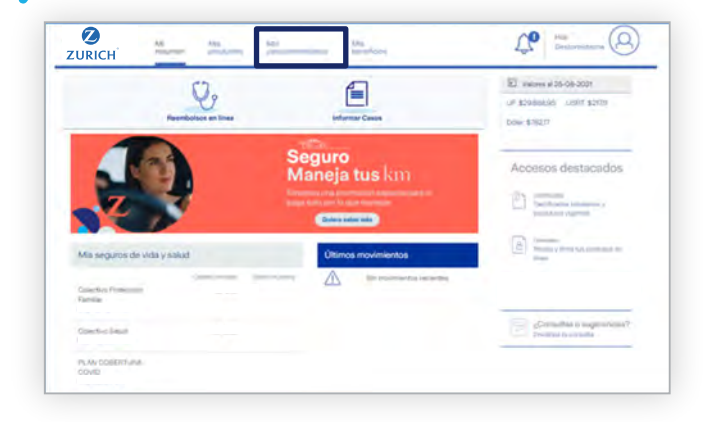

Ahora podrás visualizar los reembolsos registrados, selecciona el que necesitas consultar.

| ZURICH     | Mi Min<br>mumm pradu                          | Ma Canoulyee | ntachany Lamarticion     | ΰ.              |                  |
|------------|-----------------------------------------------|--------------|--------------------------|-----------------|------------------|
| Mis case   | os                                            |              | C(em)                    | tue por un caso | _                |
| Mis sinies | tros y reembolaos                             |              |                          |                 |                  |
|            | Sources a                                     | • •)         | talah ke dana            |                 |                  |
|            | COLECTIVO SALUD<br>Presencial                 | 11-10-2019   | 200000 200000000 2000000 | Sneetro         | ACEPTADO         |
|            | COLECTIVO SALUO<br>IMED - FARMACIA -<br>OTROS | 01-10-2019   |                          | Seriestro       | VACIETADO.       |
|            | COLECTIVO SALUD<br>IMED - FARMACIA -<br>OTROS | 03-10-2014   | 200000 20000000 2000000  | Severe          | <b>VACIFIANO</b> |
|            | COLECTIVO SALUD<br>IMED - FARMACIA -<br>OTROS | 01.10.2019   |                          | Seventry        | VACEPTADO:       |

## Cómo revisar el estado de solicitud de reembolso y liquidación

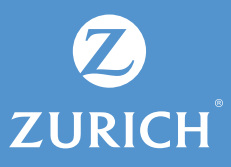

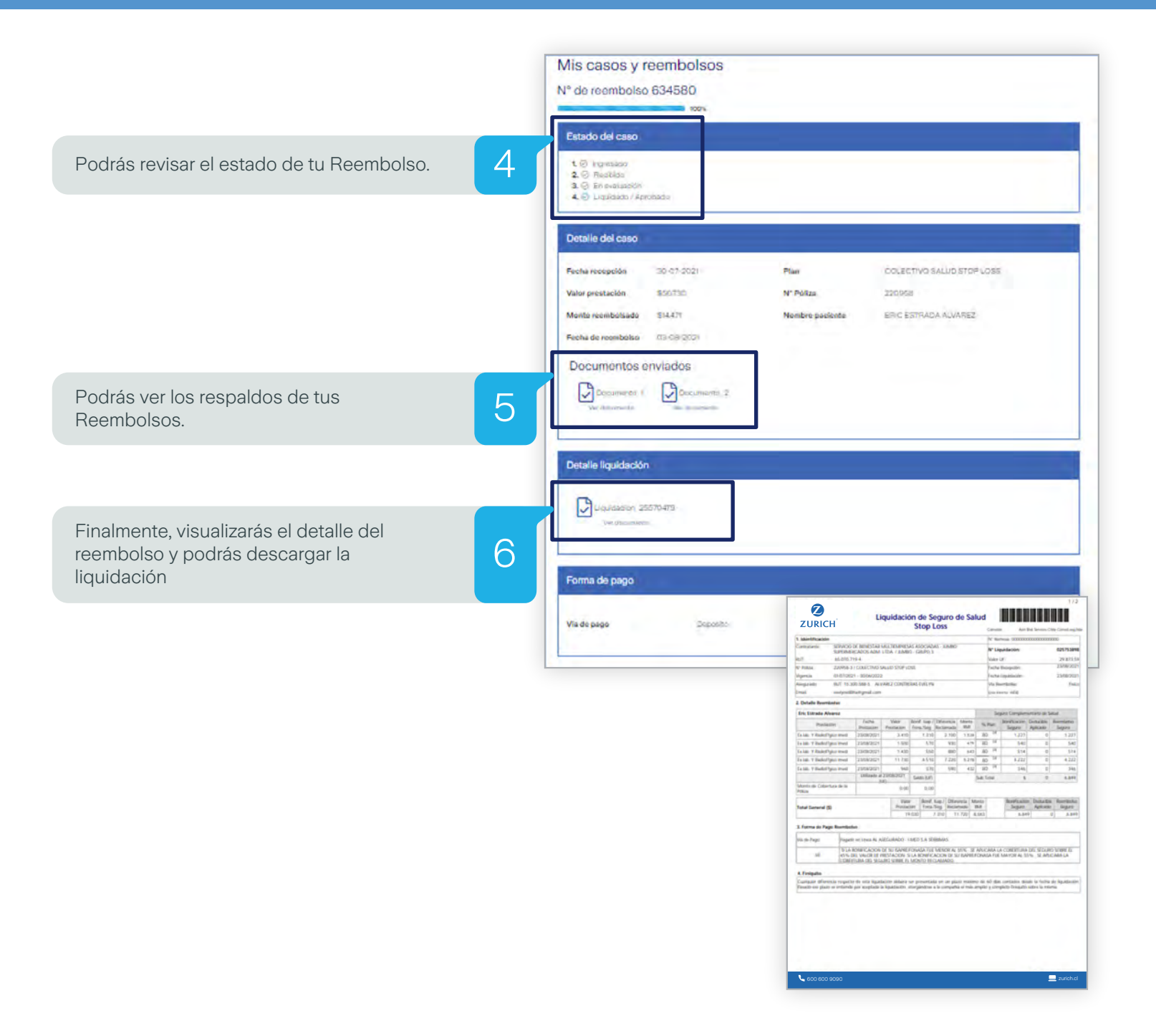